## How to add a Guardall panel to OnGuard?

Last Modified on 10/06/2022 4:16 am EDT

How to add a Guardall panel to OnGuard?

## **Procedure Steps**

- 1. Install the latest 6.4.500 TU1 + HF that includes the latest modifications for the Guardall panels.
- 2. In system administration, navigate to **Additional Hardware** > Intrusion Devices.
- 3. Add the Guardall panel and configre the following fields:
  - a. Location
- i. Workstation: name of computer where the Comm Server is running
- ii. Panel type
- b. Connection:
  - i. IP: Address of the panel
  - ii. Port: usually 6000
- c. Options:
- 4. MARK THE PANEL OFFLINE
- 5. On the Guardall PX config tab and configre the following fields :
  - a. GSR:
- i. Serial Number S/N
- ii. GSR ID
- iii. IP of the Comm Server (where panel is connected to)
- b. Panel IP
- c. Gateway
- d. Subnet
- 6. Mark the panel ONLINE.

## Applies To

OnGuard (All versions)

## Additional Information